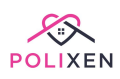

# **Transport module**

| Repairs & Maintenance              |
|------------------------------------|
| Vehicle Roster                     |
| Weekly trip roster                 |
| Assign clients to trips            |
| Assign workers to trips            |
| <u>Cancel a trip</u>               |
| View Client & Staff Trip Histories |

## **Repairs & Maintenance**

To record a vehicle repair on the transport module, go to the Vehicles list and select a vehicle. Then, click on the second tab called "Repair and Maintenance".

| View    | Vehicle                  |             |                  |              |   |
|---------|--------------------------|-------------|------------------|--------------|---|
| Informa | ation Repairs & Maintena | nce Details |                  |              |   |
| Vehic   | le Repairs & Mainten     | ance        |                  |              |   |
| 0       | Date                     | KMs         | Maintenance Type | Completed By | N |
|         |                          |             |                  |              |   |
| ⊡ Sa    | ave Changes              |             |                  |              |   |
|         |                          |             |                  |              |   |

Click on the green button on the right-hand side that says "New Repair". That will open a pop-up window where you can fill out the following details: "repair date", "vehicle KMs", "maintenance type", "completed by" and "notes", and create a "repair/maintenance entry".

| Date:             | Vehicle KMs:           |
|-------------------|------------------------|
| DD/MM/YYYY        | 83                     |
| Maintenance Type: | Completed By:          |
| Breakdown         | ~                      |
| Notes:            |                        |
|                   |                        |
| Create Pa         | nair/Maintenance Entry |

Once the repair is created, it will appear on the repairs list. To see details and add files to the repair (such as a receipt or a report), click on the "I" button on the left side and select "add files". Browse the document you wish to upload on your device.

| Date:       |                | Vehicle KMs:             |
|-------------|----------------|--------------------------|
| 24/05/2021  |                | 10200.00                 |
| Maintenance | Туре:          | Completed By:            |
| Windscreen  | ~              | Mats Windscreen Services |
| iles        |                | Add Fi                   |
|             | Date Added     |                          |
| File        |                |                          |
| File        |                |                          |
| File        | Edit Repair/Ma | intenance Entry          |

## **Vehicle Roster**

To manage the vehicle roster, go to "Transport" > "Vehicle roster". All your shared vehicles should appear on the calendar.

| Vehicle Roster » List Roster |                             |
|------------------------------|-----------------------------|
| ← 24/05/2021 →               |                             |
| <4 🟦 today 🔤                 | May 24, 2021 - May 24, 2021 |
|                              | Monday<br>May 24, 2021      |
|                              | Mats Car                    |
| ТОАМ                         |                             |
| 11ам                         |                             |
| 12рм                         |                             |
| 1рм                          |                             |
| 2рм                          |                             |
| Зрм                          |                             |

To assign a vehicle to a worker, just click on the "assign worker" button on the righthand side and select how often that will occur - "once-off", "daily", "weekly", "fortnightly" and "monthly".

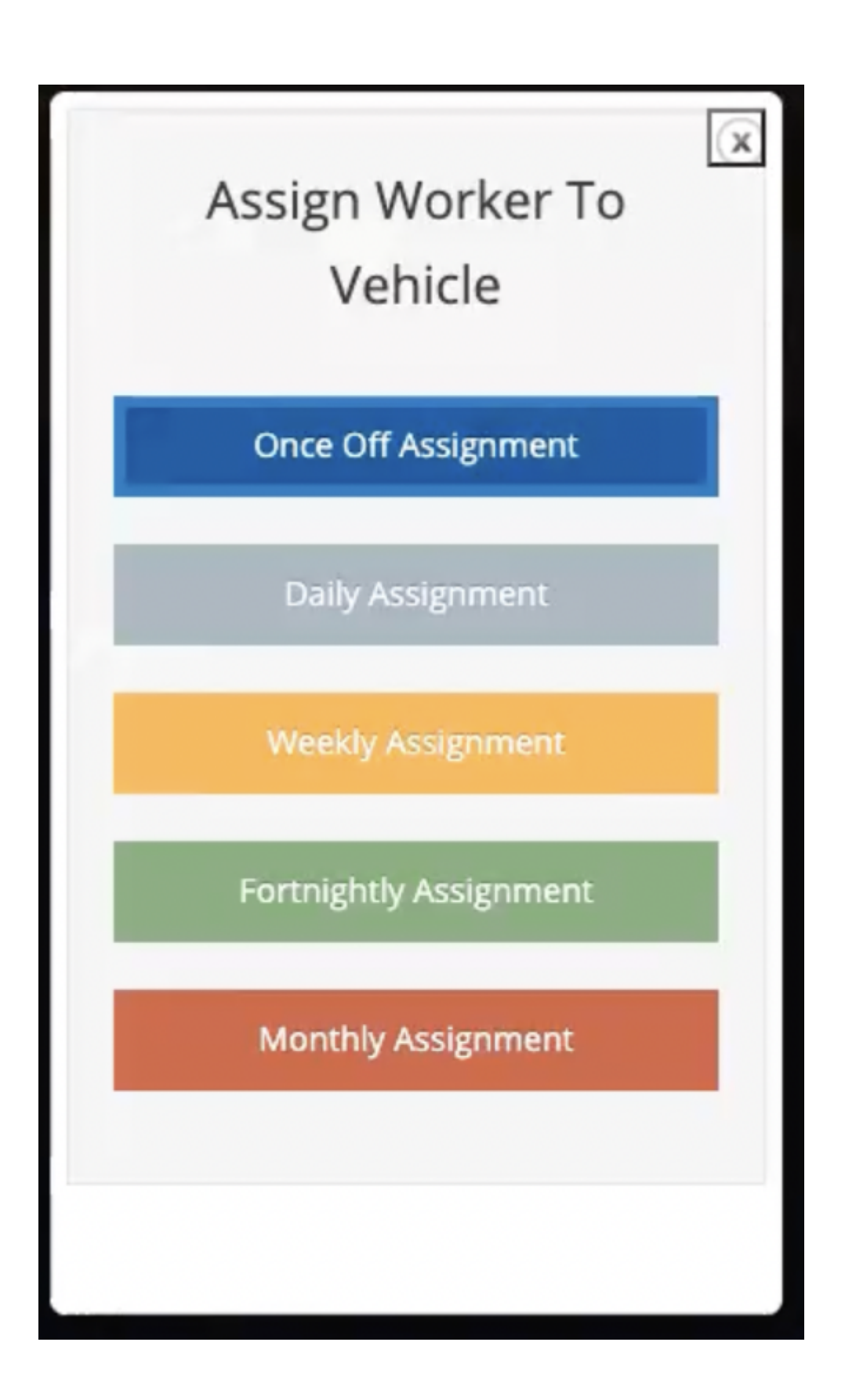

You can then complete the worker's name, what vehicle they will be using, date and start and end time they need the car for.

| Worker:                         |         |
|---------------------------------|---------|
| David Jones (Staff)<br>Vehicle: | •       |
| Mats Car                        | ~       |
| Date:                           |         |
| 24/05/2021                      |         |
| Start Time:                     |         |
| 09:00                           |         |
| End Time:                       |         |
| 14:00                           |         |
|                                 |         |
| Assig                           | n Worke |
|                                 |         |

Once you've done that, the worker will be added to the calendar.

### Weekly trip roster

Go to "Transport" > "Trip Roster". To create a new trip, click on the button on the top right.

A pop-up window will appear with the option to add a "trip title", "date", "service outlet", "type" and "trip comments". Once you filled that out, click on "Create New Trip" to save it.

| Thp Title  | ¥              |                  |   |
|------------|----------------|------------------|---|
| Trip Title | i              |                  |   |
|            |                |                  |   |
| Date       | Service Outlet | Туре             |   |
| Date       | Please Select  | Direct Transport | ` |
|            |                |                  |   |
|            | Trip Comments: |                  |   |
|            |                |                  |   |
|            |                |                  |   |
|            |                | 11               |   |
|            |                |                  |   |
|            |                |                  |   |

## Assign clients to trips

Click on the orange "i" button on the left side to view a trip.

#### Weekly Trip Roster » Week 22

| Sunday   | Monday     | Tuesday   | Wednesday | Thursday | Friday    | Saturday |          |         |
|----------|------------|-----------|-----------|----------|-----------|----------|----------|---------|
| Monda    | ay 24th of | f May 202 | 1         |          |           |          |          |         |
|          | Title      |           |           |          | Туре      |          | Purposes | Clients |
| <b>2</b> | Shoppin    | g Trip    |           |          | Direct Tr | ansport  |          |         |

Select the "+" button under "trip entries" and add the trip information – "service outlet", "purpose", "fee", "unidentified guests", "client pick up location and time" and "destination address and time". Then click on "Create Trip".

| ervice Outlet | Purpose  |                    | Fee         |             | Unidentified Guests |  |
|---------------|----------|--------------------|-------------|-------------|---------------------|--|
| Office A      | - Social | - Group Outing     | √ 5         | Œ           | 0                   |  |
| Client        |          | Pickup             |             | Destination |                     |  |
| Terry Apples  | -        | Client's Home Addr | ress 👻      | Polixen     | -                   |  |
|               |          | 10:00 am           | O           | 11:00 am    | 0                   |  |
|               |          |                    |             |             |                     |  |
|               |          | Cros               | to Now Trip |             |                     |  |

If you want to assign more clients to the same trip, simply copy the existing trip and change the client name and pickup details. Click on "update entry" to save.

To add a return trip, follow the same process but change the pickup and destination details.

| ervice Outlet | Pu | rpose                 | Fee           |             | Unidentified Guests |  |
|---------------|----|-----------------------|---------------|-------------|---------------------|--|
| Office A      | *  | Social - Group Outing | ∽ 5.00        | ß           | 0                   |  |
| lient         |    | Pickup                |               | Destination |                     |  |
| Terry Apples  | -  | Client's Home Addr    | ess 👘         | Polixen     | -                   |  |
|               |    | 10:00 am              | 0             | 11:00 am    | 0                   |  |
|               |    | Upda                  | te Trip Entry |             | A                   |  |
|               |    | Remo                  | we Trip Entry |             |                     |  |

#### You can view all trip entries on "Trip view"

| Vie    | w Trip     |                       |                   |                        |                        |        |   |
|--------|------------|-----------------------|-------------------|------------------------|------------------------|--------|---|
| Trip I | Details    |                       |                   |                        |                        |        |   |
| Title  |            |                       |                   | Service                |                        |        |   |
| Sho    | pping Trip |                       |                   | Office A               | ~                      |        |   |
| Trip I | Entries    |                       |                   |                        |                        |        |   |
| 0      | Service    | Purpose               | Client Name       | Pickup                 | Destination            | Fee    | ( |
| 0      | Office A   | Social - Group Outing | Terry Apples      | 10:00 AM - Client Home | 11:00 AM - Polixen     | \$5.00 |   |
| 0      | Office A   | Social - Group Outing | Jennifer Goldings | 10:15 AM - Client Home | 11:00 AM - Polixen     | \$5.00 |   |
| 0      | Office A   | Social - Group Outing | Terry Apples      | 13:00 PM - Polixen     | 14:00 PM - Client Home | \$0.00 |   |

# Assign workers to trips

Click on the green button on the right-hand side, under "trip workers". That will open a pop-up window with the trip information.

Generally, you would only need to fill in the worker's name and click on "Update Worker".

| Worker              |   |           |             |   |           |  |
|---------------------|---|-----------|-------------|---|-----------|--|
| David Jones (Staff) | * |           |             |   |           |  |
|                     |   |           |             |   |           |  |
| itart Time          |   | Start Kms | First Time  |   | First Kms |  |
| 12:00 am            | 0 | d         | 12:00 am    | 0 | 0         |  |
|                     |   |           |             |   |           |  |
| .ast Time           |   | Last Kms  | End Time    |   | End Kms   |  |
| 12:00 am            | O | 0         | 12:00 am    | 0 | 0         |  |
|                     |   |           |             |   |           |  |
|                     |   | Upo       | late Worker |   |           |  |
|                     |   | Rem       | ove Worker  |   |           |  |

Then the worker can fill out the "start time" and "start kilometres", the "first time" (when the first pickup occur) and "first kilometres". They can also fill out "last time" and "last kilometre" as well as "end time" and "end kilometre".

Once the trips are saved, they will be available on the Trip Roster. If you need a hard copy of a trip, you can print it by clicking on the printer icon on the left-hand side.

## **Cancel a trip**

If for any reason you need to cancel a trip for a client, simply click on the "cancel" button on the right-hand side. The cancelled trip will appear in red on the "Trip Entries".

| Trip Entries |          |                       |                   |                        |                        |        |  |  |  |
|--------------|----------|-----------------------|-------------------|------------------------|------------------------|--------|--|--|--|
| 0            | Service  | Purpose Client Name   |                   | Pickup                 | Destination            | Fee    |  |  |  |
| 0            | Office A | Social - Group Outing | Terry Apples      | 10:00 AM - Client Home | 11:00 AM - Polixen     | \$5.00 |  |  |  |
| 0            | Office A | Social - Group Outing | Jennifer Goldings | 10:15 AM - Client Home | 11:00 AM - Polixen     | \$5.00 |  |  |  |
| 8            | Office A | Social - Group Outing | Terry Apples      | 13:00 PM - Polixen     | 14:00 PM - Client Home | \$0.00 |  |  |  |
| 8            | Office A | Social - Group Outing | Jennifer Goldings | 13:00 PM - Polixen     | 14:15 PM - Client Home | \$0.00 |  |  |  |
| -            |          |                       |                   |                        |                        |        |  |  |  |

| Service Outlet    |         | e                   | Fee    |             | Unidentified Guests |  |  |  |  |
|-------------------|---------|---------------------|--------|-------------|---------------------|--|--|--|--|
| Office A          | * Socia | al - Group Outing   | ~ 5.00 | 83          | 0                   |  |  |  |  |
|                   |         |                     |        |             |                     |  |  |  |  |
| Client            |         | Pickup              |        | Destination |                     |  |  |  |  |
| Jennifer Goldings | -       | Client's Home Addre | ess *  | Polixen     | Ŧ                   |  |  |  |  |
|                   |         | 10:15 am            | O      | 11:00 am    | Q                   |  |  |  |  |
|                   |         |                     |        |             | A                   |  |  |  |  |
| Update Trip Entry |         |                     |        |             |                     |  |  |  |  |
| Pamaya Tria Entry |         |                     |        |             |                     |  |  |  |  |

# **View Client & Staff Trip Histories**

You can easily view the **Trip Histories** of your clients and workers in Polixen. The Service History is a date-ordered list of jobs and trips assigned, with information about cancellations, times, and services provided. You can filter these histories by selecting a **start date** and an **end date** to get the data you require.

To get to the **Client's Service History**, navigate to the client's **Client Page**. If you need instructions on that, please consult our documentation on <u>Clients</u>. Then select the **Service History** tab. Both trips and services assigned to the client will be shown.

| Client Information | Client Contacts | Other Information          | Health Inform                | nation | Meals On W                 | /heels Ser                                                                                       | vice Histe       | ory Do           | cuments & File   | s Job Notes     |                        | Actions 👻               |  |
|--------------------|-----------------|----------------------------|------------------------------|--------|----------------------------|--------------------------------------------------------------------------------------------------|------------------|------------------|------------------|-----------------|------------------------|-------------------------|--|
| Services Provided  |                 | Start: 10/                 | : 10/08/2022 END: 07/09/202  |        | /2022                      | 2 Service Status: Show All                                                                       |                  |                  | ∼ Up             | Update 🔒 F      |                        |                         |  |
| Service Name       |                 | Date                       | Date                         |        |                            | Service Type                                                                                     |                  |                  |                  | Worker Assigned |                        |                         |  |
| test               |                 | Friday                     | Friday 2nd of September 2022 |        |                            | vice Name                                                                                        | So               | cheduled<br>tart | Scheduled<br>End | Worker          | Start Time<br>12:00 AM | Finish Time<br>12:00 AM |  |
|                    |                 |                            |                              |        |                            | 01_002_0107_1_1<br>NDIS Assistance<br>With Self-Care<br>Activities - Standard<br>- Weekday Night |                  | 08:00 AM         | 10:00 AM         | Adam white      |                        |                         |  |
| test               |                 | Friday 26th of August 2022 |                              | Ser    | vice Name                  | So<br>St                                                                                         | cheduled<br>tart | Scheduled<br>End | Worker           | Start Time      | Finish Time            |                         |  |
|                    |                 |                            |                              |        | 01_<br>NDI<br>Witi<br>Acti | 002_0107_1_1<br>IS Assistance<br>h Self-Care<br>ivities - Standa<br>eekday Night                 | 1 08<br>ard      | 8:00 AM          | 10:00 AM         |                 |                        |                         |  |

You can view the **Staff Job History** in the same manner, by navigating to the required **Staff Page** (Instructions in the <u>Staff</u> section) and selecting the **Job History** tab.